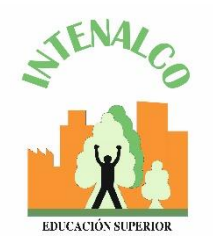

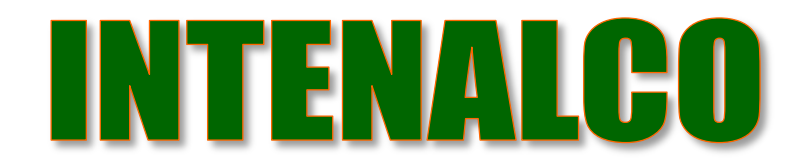

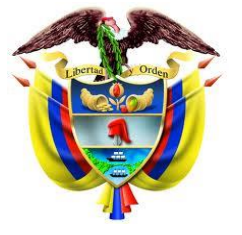

República de Colombia

# REGISTRO DE PROVEEDORES SECOP II

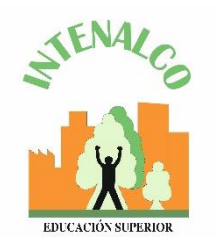

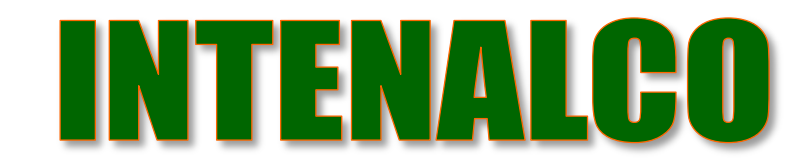

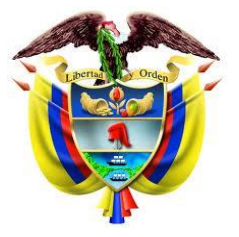

República de Colombia

#### ¿ Qué es SECOP II?

El SECOP II funciona como una plataforma con cuentas para las Entidades Estatales y los Proveedores.

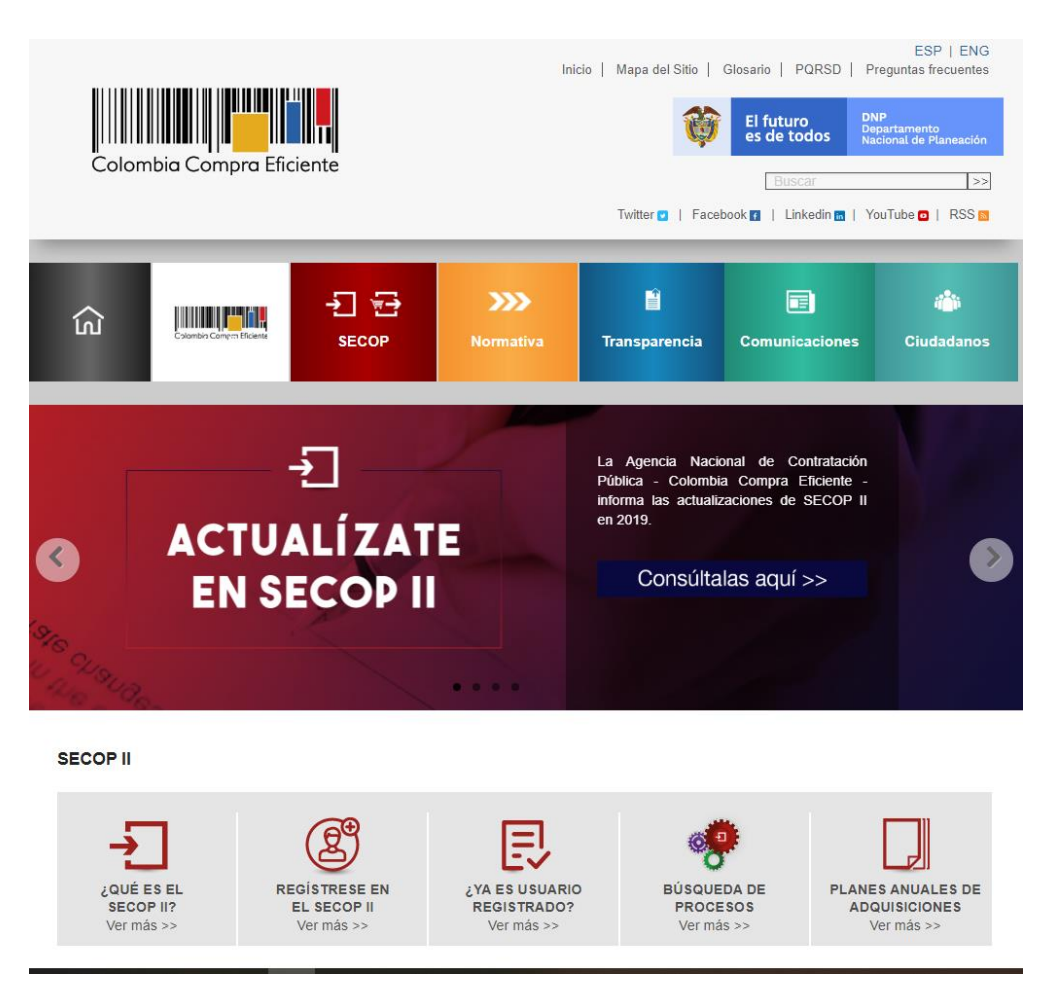

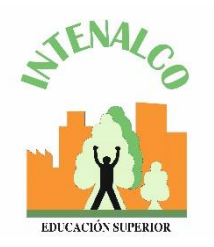

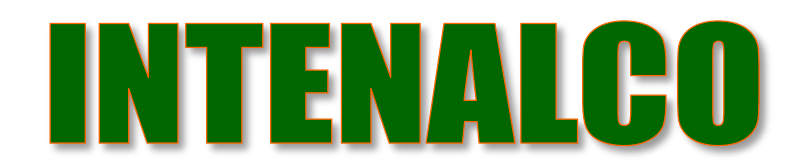

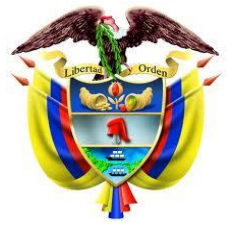

República de Colombia

#### Tipo de usuario

-Usuario Administrador: Es el usuario que se encarga de crear y configurar la cuenta del Proveedor en el SECOP II. autorizar el acceso por parte de los usuarios a la cuenta del Proveedor; y administrar la biblioteca de documentos.

-Usuario Proveedor: participa en los Procesos de Contratación usando la cuenta del Proveedor en el SECOP II. Para hacerlo, primero debe registrarse y luego solicitar acceso al usuario administrador a la cuenta de la empresa correspondiente.

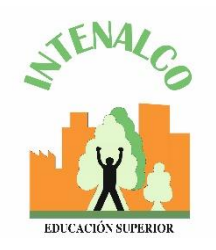

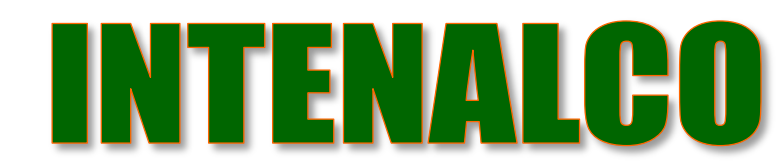

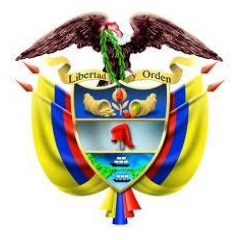

República de Colombia

Olvidé el usuario

Olvidé la contraseña

Entrar

(2+ Registro

#### Registro de usuario

1. ingresar al link: <a href="https://community.secop.gov.co/sts/cce/login.aspx">https://community.secop.gov.co/sts/cce/login.aspx</a>, haga clic en "Registro".

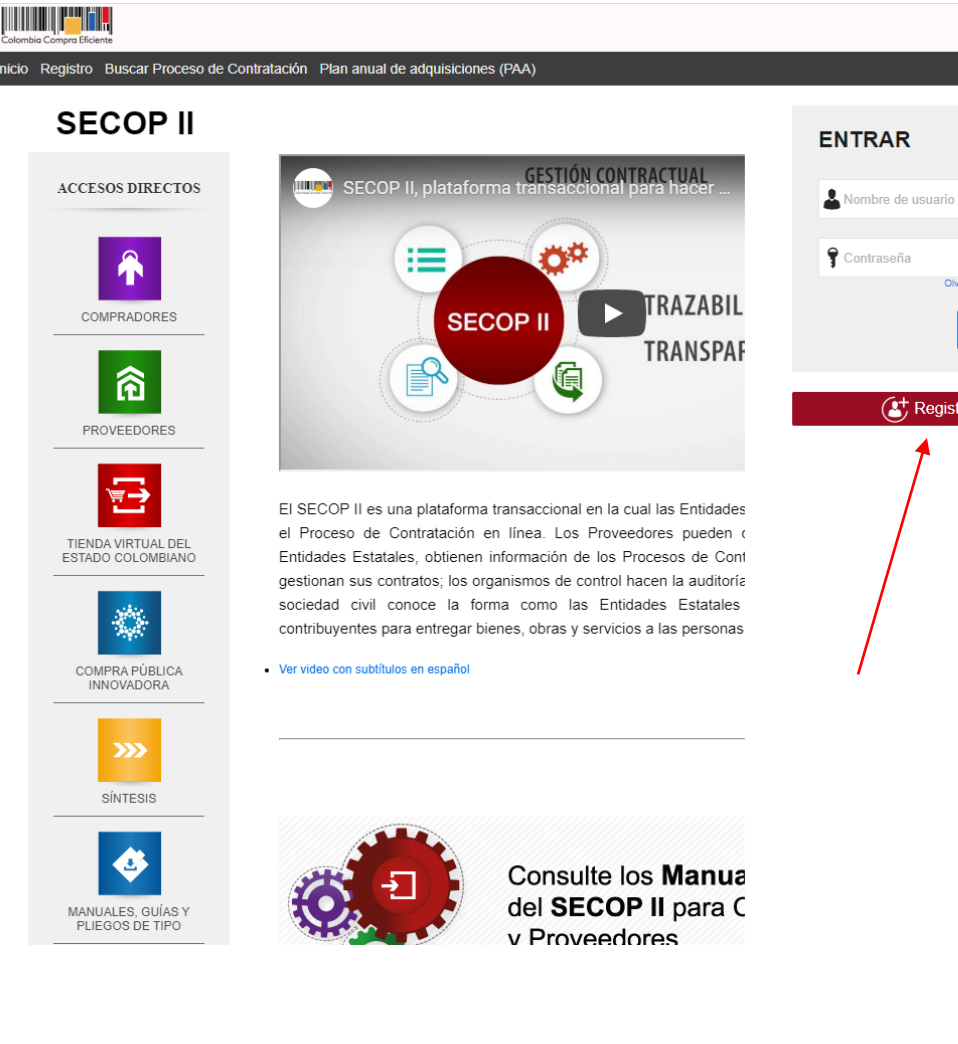

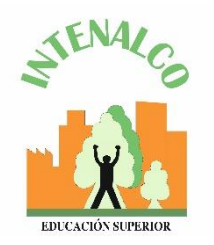

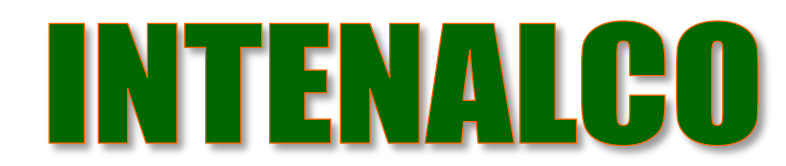

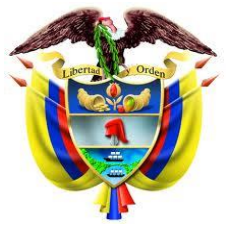

República de Colombia

#### Documentos requeridos para el registro

1. Certificado de existencia y representación legal o su cédula si es persona natural.

2. Formato de experiencia.

3. Estados financieros auditados a 31 de diciembre del año anterior suscritos por el representante legal con notas.

4. Certificado capacidad financiera y organizacional.

5. RUP (Opcional).

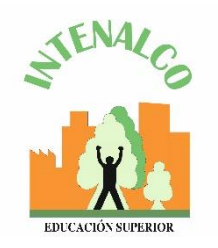

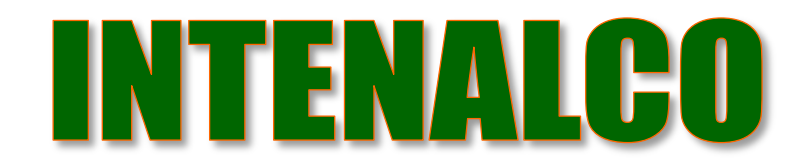

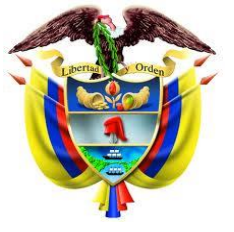

República de Colombia

# Registro de la cuenta proveedor

 Tercera sección del formulario "crear o solicitar accesc a una entidad" – como usuario administrador se debe crear la cuenta.

Ingresar el nombre y el NIT (Número de Cédula). Clic en Validar y clic en Registrar entidad.

|                             |                             |                                     | Automatications and B URC-51300 | · ·          |
|-----------------------------|-----------------------------|-------------------------------------|---------------------------------|--------------|
| Descar per procesa Mené *   |                             |                                     | Deser-                          |              |
|                             |                             |                                     | it mystyre : 100000             | Synta 🕲      |
| 1. Registrar usuario 🧹 2.   | Confirmar Registro 🧹 🤱 Crea | ar o solicitar acceso a una Entidad |                                 |              |
| VALIDAR SI MI ENTIDAD YA EX | GISTE                       |                                     |                                 |              |
| Paix de mi Créderi          | COLOMBA                     | ,                                   |                                 |              |
| Nombre de la Coloner        | Aparcia del Especto         |                                     |                                 |              |
| NT.                         |                             |                                     |                                 |              |
| VALIDAR SI MI ENTIDAD       |                             | • • •                               |                                 |              |
|                             | NT:                         |                                     |                                 |              |
|                             |                             | Yakia da asawa                      |                                 |              |
| No ha sido e                | encontrada ninguna Entida   | Registrar Entidad                   | de büsqueda.Puede registra      | r la entidad |
|                             |                             |                                     |                                 |              |

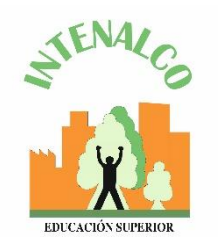

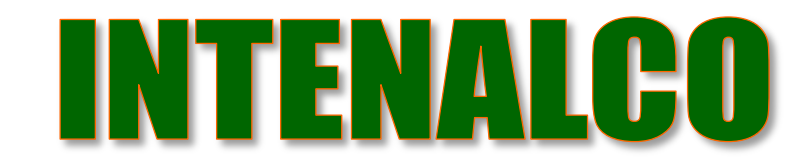

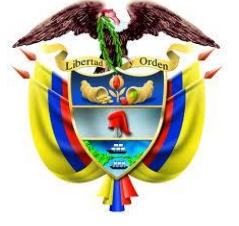

República de Colombia

#### Registro de la cuenta proveedor

2. En tipo seleccionar : proveedorEn área de negocio : privadoTipo de organización : persona natural

Clic en generar formulario

| propioses Maria *                  |                                                                                                    |                                     | lines.                                                                                                    |
|------------------------------------|----------------------------------------------------------------------------------------------------|-------------------------------------|----------------------------------------------------------------------------------------------------|
|                                    |                                                                                                    |                                     | the spectrum and the spectrum and the sp |
| egister unsette 🖌 2. Confer        | we Registre 🖌 1. Crear o solicit                                                                                                    | er anderse in unne Ertlided         |                                                                                                    |
| RNULARIO DE REGISTRO DE UNA        | NUEVA ENTIDAD                                                                                                    |                                     |                                                                                                    |
| Pair                               |                                                                                                    |                                     |                                                                                                    |
| 54                                 | hannin .                                                                                                    |                                     |                                                                                                    |
| A number respectively in Definited |                                                                                                    |                                     |                                                                                                    |
| to a random                        | Pais:                                                                                                    | COLOMBIA                            | and the second second                                                                                                    |
|                                    | Tipo                                                                                                    | Proveedor                           | Continues (                                                                                                    |
|                                    | Área de negocio de la Entidad                                                                                                    | Privado                             |                                                                                                    |
|                                    | Allow the second second s | Second de la la seconda actualitada | Generar formula                                                                                                    |

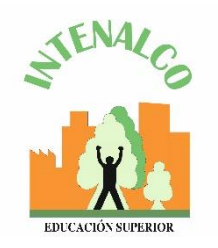

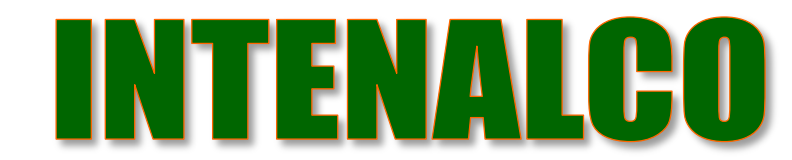

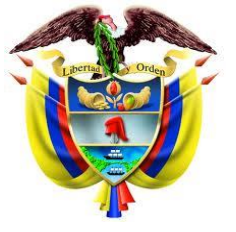

República de Colombia

### Registro de la cuenta proveedor

3. Diligenciar formulario de datos generales.

Tener en cuenta los siguientes campos:

- Nombre de la entidad estatal : colocar el nombre con el que está legalmente constituido.
- Nombre abreviado : Escribir un nombre corto o las siglas (recomendación escribir en mayúsculas).
- En NIT: escribir el número sin código de verificación.

| I I I I I I I I I I I I I I I I I I I                                                                                                    |                                                                                                    |                                                                                                    | 100.00                                                                                                    |
|----------------------------------------------------------------------------------------------------|----------------------------------------------------------------------------------------------------|----------------------------------------------------------------------------------------------------|----------------------------------------------------------------------------------------------------|
| and a second with a                                                                                                    |                                                                                                    | and a second second sec | a contra de la contra de la contra de |
| Lagerconds of Linearity and a                                                                                                    | Ref brittan is sita link                                                                                                    |                                                                                                    |                                                                                                    |
| PORTAL ARE DE REDUCTED DE UNE PORTA ENTRAL                                                                                                    |                                                                                                    |                                                                                                    |                                                                                                    |
| Han sources<br>An House<br>Source House A Anthone House<br>The measurement for the Top Analysis and Analysis                                                                                                    |                                                                                                    |                                                                                                    | -                                                                                                    |
| unification to brand                                                                                                    |                                                                                                    |                                                                                                    |                                                                                                    |
|                                                                                                    |                                                                                                    |                                                                                                    |                                                                                                    |
| Anna martin                                                                                                    |                                                                                                    |                                                                                                    |                                                                                                    |
|                                                                                                    |                                                                                                    |                                                                                                    |                                                                                                    |
|                                                                                                    |                                                                                                    |                                                                                                    |                                                                                                    |
|                                                                                                    |                                                                                                    |                                                                                                    |                                                                                                    |
| Identificació                                                                                                    | n de la E                                                                                                    | ntidad                                                                                                    |                                                                                                    |
| TODA COM                                                                                                    |                                                                                                    | Nombro do la Catiliad                                                                                                    |                                                                                                    |
|                                                                                                    |                                                                                                    | Homony de la Endiad                                                                                                    | DADD CREATIVE GROOP                                                                                                    |
| 1000 00                                                                                                    |                                                                                                    | Nombre abreviado                                                                                                    | DADU CREATIVE GROUP                                                                                                    |
| tor total                                                                                                    |                                                                                                    | NIT                                                                                                    | 1425952785                                                                                                    |
| in the second                                                                                                    |                                                                                                    |                                                                                                    |                                                                                                    |
| Información                                                                                                    | General                                                                                                    |                                                                                                    |                                                                                                    |
| Transitions as side feer                                                                                                    | Cremer an                                                                                                    |                                                                                                    |                                                                                                    |
| The second second                                                                                                    |                                                                                                    | Mi pyrne                                                                                                    | ○ Si @ No *                                                                                                    |
| NORMA & ANDREE                                                                                                    |                                                                                                    | Régimen tributario                                                                                                    | Régiman comén * *                                                                                                    |
| NAMES & SAME                                                                                                    |                                                                                                    | -                                                                                                    |                                                                                                    |
| Farmers' and from in the starts                                                                                                    |                                                                                                    |                                                                                                    |                                                                                                    |
| Andrein                                                                                                    |                                                                                                    |                                                                                                    |                                                                                                    |
| Exercise -                                                                                                    |                                                                                                    |                                                                                                    |                                                                                                    |
| and and a second second s                                                                                                    |                                                                                                    |                                                                                                    |                                                                                                    |
| Lase doctoria                                                                                                    |                                                                                                    |                                                                                                    |                                                                                                    |
| Normali III                                                                                                    | Berry Mileson .                                                                                                    | discherent.                                                                                                    |                                                                                                    |
| NAMES AND ADDRESS OF TAXABLE PARTY.                                                                                                    | NAMES OF ADDRESS                                                                                                    | <ul> <li>And matters</li> </ul>                                                                                                    |                                                                                                    |
| la se de contra de la contra de la contra de | Table Instant                                                                                                    | S Anna Anna A                                                                                                    |                                                                                                    |
| Table Target and the " A special and a special and a special control of the special special sp | follow forements                                                                                                    | 8 tour morary                                                                                                    |                                                                                                    |
| failtided sacoscolate                                                                                                    | Conversion of the local division of the local division of the loca | R Ava auros                                                                                                    |                                                                                                    |
|                                                                                                    |                                                                                                    |                                                                                                    | 1778                                                                                                    |
| TAXABLE IN CONTRACT AND ADDRESS OF                                                                                                    |                                                                                                    |                                                                                                    |                                                                                                    |
|                                                                                                    |                                                                                                    |                                                                                                    |                                                                                                    |

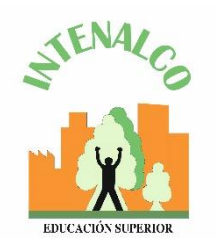

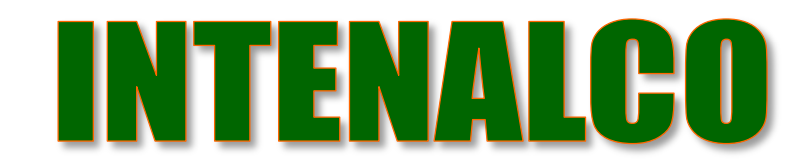

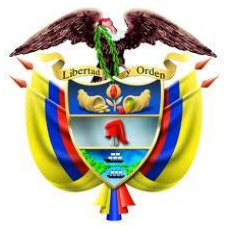

República de Colombia

# Registro de la cuenta proveedor

4. En el campo de ubicación hacer clic en la lupa para seleccionar ciudad o municipio.

- La información financiera es opcional.
- En el campo Representante Legal ingrese los datos, son campos obligatorios.

|                                                                                                    | THE OWNER PROPERTY.                                                                                                    | 877548                                                                                                    |                                                                                                    |                                                                 |                                                         |                   |              |                      |                        |                                       |
|----------------------------------------------------------------------------------------------------|----------------------------------------------------------------------------------------------------|----------------------------------------------------------------------------------------------------|----------------------------------------------------------------------------------------------------|-----------------------------------------------------------------|---------------------------------------------------------|-------------------|--------------|----------------------|------------------------|---------------------------------------|
|                                                                                                    | ALCO AL                                                                                                    |                                                                                                    |                                                                                                    |                                                                 |                                                         |                   |              |                      |                        |                                       |
|                                                                                                    | tatan /                                                                                                    | Constanting .                                                                                                    |                                                                                                    |                                                                 |                                                         |                   |              |                      |                        |                                       |
| 12/11/201                                                                                                    | warmy to                                                                                                    | Contactor                                                                                                    |                                                                                                    |                                                                 |                                                         |                   |              |                      |                        |                                       |
|                                                                                                    |                                                                                                    |                                                                                                    | Fais                                                                                                    | COLOMBA                                                         |                                                         |                   |              |                      |                        |                                       |
| Berthachaib & Delber                                                                                                    | aferra -                                                                                                    |                                                                                                    | Ubicació 6                                                                                                    | CO-DC-11881-Bageto<br>Departmente Distric Co<br>masegori Rogini | plaiste Beyrik                                          |                   |              | 10                   |                        |                                       |
| /                                                                                                    |                                                                                                    |                                                                                                    | Obressie w                                                                                                    | selle 143 A 185 C-85                                            |                                                         |                   |              |                      |                        |                                       |
| vanimud                                                                                                    |                                                                                                    |                                                                                                    | Cósliga prestal                                                                                                    | E                                                               |                                                         |                   |              |                      |                        |                                       |
|                                                                                                    | Real Parts                                                                                                    | Curren of                                                                                                    | estricture de la cétaban                                                                                                    | (Rightmation)                                                   |                                                         |                   |              |                      |                        |                                       |
| / .                                                                                                    | Non-seaso                                                                                                    |                                                                                                    | Teléfono de oficina                                                                                                    | 0000389                                                         |                                                         |                   |              |                      |                        |                                       |
| torana .                                                                                                    |                                                                                                    |                                                                                                    | Fax de obtana                                                                                                    |                                                                 |                                                         |                   |              |                      |                        |                                       |
|                                                                                                    | No. of Lot of Lot of Lo                                                                                                    |                                                                                                    | Pageno web                                                                                                    |                                                                 |                                                         |                   |              |                      |                        |                                       |
|                                                                                                    | Real Property lies                                                                                                    | Coreo electrónico para e                                                                                                 | at least ones SECOP 8                                                                                                    | Hittighteen com                                                 |                                                         |                   |              |                      |                        |                                       |
|                                                                                                    | Colorado -                                                                                                    |                                                                                                    | Link Applicable                                                                                                    |                                                                 |                                                         |                   |              |                      |                        |                                       |
|                                                                                                    | titles a street                                                                                                    |                                                                                                    | Link Briterilin                                                                                                    |                                                                 |                                                         |                   |              |                      |                        |                                       |
|                                                                                                    | the statement                                                                                                    |                                                                                                    | Link youtube                                                                                                    |                                                                 |                                                         |                   |              |                      |                        |                                       |
|                                                                                                    |                                                                                                    |                                                                                                    | Link Selling                                                                                                    |                                                                 |                                                         |                   |              |                      |                        |                                       |
|                                                                                                    | Tan below                                                                                                    |                                                                                                    |                                                                                                    |                                                                 |                                                         |                   |              |                      |                        |                                       |
|                                                                                                    | Linkymber                                                                                                    | Información Fixanciera                                                                                                   |                                                                                                    |                                                                 |                                                         |                   |              |                      |                        |                                       |
|                                                                                                    | 10.00                                                                                                    | Información financiore                                                                                                   | Alley Alley Barriel                                                                                                    |                                                                 |                                                         |                   |              |                      |                        |                                       |
|                                                                                                    |                                                                                                    |                                                                                                    |                                                                                                    | Patranonia Anti-                                                | CONTRACT ALENCE TO BE                                   | Party contains    | Pasto lotal  | Ethical operational  | Castling die in leaves | -                                     |
| Manager Teactors                                                                                                    | _                                                                                                    |                                                                                                    | The second second                                                                                                    | Paramonte Astron                                                | All of the second second second                         | Partie contente   | Pasto 1958   | Utilitad operational | Gastint de la leves    |                                       |
| Manager Transport                                                                                                    | taking Parate                                                                                                    |                                                                                                    | Reminister madiation of                                                                                                    | Paramonta dall'ra o<br>per ampler cer las articitos             | Ar höngende reprofisation                               | Parties contende  | Pasivo Iolat | Utilidad operacional | Gaerlos de la terres   |                                       |
| Managara Taga Jawa<br>Managara Taga Jawa<br>Managara Taga Jawa                                                                                                    | Andrea Parante<br>an anticipat a spira                                                                                                    |                                                                                                    | Remitter madade y                                                                                                    | Patranorna Autorna<br>per sempler cen les articites             | de lalegarde reprofession                               | Partro contente   | Pasivo Iolal | Utilidad operacional | Gaellos de la leves    | Apriles.                              |
|                                                                                                    | Ala Ana Parawaka<br>Manaka ata ang kara                                                                                                    | Nontro de la sectidad bancaria                                                                                           | The minister resultantion of                                                                                                | Pananons Astron                                                 | de luingante reprofilmates                              | Padro conteste    | Pasivo Iotal | Ethilad operational  | Canton de la leve      | - Aprepar                             |
| Marcal Concess                                                                                                    | taring Parada                                                                                                    | Nombro de la articlad honcoria<br>Número de comrte                                                                       | Remaining manhadra y                                                                                                    | Patranona Antira o<br>per sempler con les articies              | de luispenie reprofession                               | Parties contracts | Pasivo toka  | Etildad operacional  | Carllon de la leven    | 78alaa                                |
| Manager Traces                                                                                                    | 10/02 Farmer                                                                                                    | Nombre de la estáted honcaria<br>Bismore de consta<br>Tipo de consta honcaria                                            | Remaine madades                                                                                                    | Patranona Antina c                                              | omene Autorotota<br>Ar biogenia especification          | Pastro contracto  | Pasivo Intel | Ethical operational  | Garrier de la term     | 76adaa                                |
| Manager Tracker<br>Internet States<br>Manager<br>Manager<br>Manage | and digentic                                                                                                    | Nombro de la artiklad honcaria<br>Bienero de consta<br>Tipo de consta honcaria                                           | Remière madades y                                                                                                    | Patranona Antina o                                              | demonstra destructionales                               | Pastro contente   | Pasivo Infut | Ethical operational  | Gardine de la leves    | 7 faales                              |
| MARTINE ME                                                                                                    |                                                                                                    | Nombro de la articlad bancaria<br>Búnara de canata<br>Tipo de consta bancaria                                            | Reminise madades y                                                                                                    | Paramona datina<br>or ampler orr las ortenes                    | demonstra districtionale<br>de ladequesta expresidantia | Pages contracts   | Pasvo Islat  | Ethilal operatoral   | Gardine de la livres   | -şikalını                             |
| Anna anna an Anna Anna Anna Anna Anna A                                                                                                    | Abber Senet                                                                                                    | Rombos do la articlad honocario<br>Bioreso de comoto<br>Tipo de comoto honocario<br>Tipo de comoto honocario             | Remainer makadery                                                                                                    | Paramone Address<br>on anyoles on has effetee                   | denner falso och                                        | Pages contracts   | Pasto Intel  | Ethilal operatoral   | Cartin de 11 Mere      | -yikadha                              |
| Ann anno 1990                                                                                                    | Abber James<br>a Constantingen<br>abber<br>abber | Nombro de la artistad honcaria<br>Bienero de consta<br>Tipo de consta fuencaria<br>"Representante Legal disformac        | Remaine maileaire<br>Seleccion                                                                                              | Personne Adres<br>persongeler per las effete                    | dermeter datum inder                                    | Pages contract    | Pasivo Indal | Ethilad operational  | Cardina de la leves    | -fikalin<br>A                         |
| Anna Concellant                                                                                                    | Abber James<br>Holler (1994)<br>Holler<br>Holler<br>Ho                                                                     | Rentos de la estátud fuecaria<br>Binnes- de conste<br>Tipo de conste fuecaria<br>"Representante Lagal (Informac          | Remainer makadere<br>Selensisse<br>Shi obi (pelora)<br>Remäinerin                                                           | Perminen daten<br>persampler ver las effeks                     | denner falso och                                        | Pages contract    | Parivo Intel | Utilidad operational | Garitot de scieres     | (dastas                               |
|                                                                                                    | Andrea Annue<br>a constant of system<br>and Adaptivity<br>Andread<br>Reference<br>Annue<br>Annue       | Nombro de la articlad hancaria<br>Bisman de caunte<br>Tipo de caunta hancaria<br>"Responsentante Lagal disformac         | Remainer mediadory<br>Scienciase<br>Chinobi (pelotra)<br>Revelicación<br>Hervy Aprilio                                      | Personne dations                                                | de biogunti reprofession                                |                   | Pages 1000   | Utilitad operational | Gastin de scieres      | Aprepar                               |
|                                                                                                    |                                                                                                    | Nombro de la artistad hancente<br>Brimero de commo<br>Tipo de commit hancente<br>"Responsentante Logal disformance<br>No | An minime manifester<br>Information<br>An esti (palacita)<br>Anterio (palacita)<br>Anterio (palacita)<br>Anterio (palacita) | Personne dation                                                 | de bioguerite regerationaire                            |                   |              | White operational    | Cartin de scieres      | a Andre                               |
|                                                                                                    |                                                                                                    | Rombos do la artiktad honconte<br>Binnero de consta<br>Tipo de consta honconte<br>"Responsentante Logal disformac<br>No  | An water maderie y<br>benziere<br>ich obi (picture)<br>bereitensten<br>bereiten<br>bereiten                                 | Persona datara                                                  | dersenen fahren inder                                   |                   | Paswe 1000   | Utilitad operational | Gastine de se beres    | a a a a a a a a a a a a a a a a a a a |
| Annotation and an operation of the second second se                                                                                                    |                                                                                                    | Rentes de la artistad bascarie<br>Kinnes de consta<br>Tipe de consta bascarie<br>"Representante Legal disformac          | An minim madade y<br>Sciencisce<br>Intracti (palacita)<br>Revelicación<br>Basecio<br>Danselo<br>Nacionalita                 | Personne datere                                                 | de bioguerite reprofiloation                            |                   | Passes 1010  | Without operational  | Castles de scheres     | a a a a a a a a a a a a a a a a a a a |
| Announces of the second second                                                                                                    |                                                                                                    | Nombro de la articlad hancaria<br>Bisman de counte<br>Tipo de counte hancaria<br>"Responsentante Lagad disformac<br>No   | An minim madade y<br>Selection<br>dri obi (palotia)<br>Revelansión<br>Denisio<br>Denisio<br>Pacendos                        | Persona datara<br>personyber per las effete                     | de biogunti reprofession                                |                   | Pagevo 1014  | White germond        | Castler de scherer     | γiaita.                               |

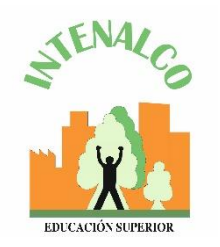

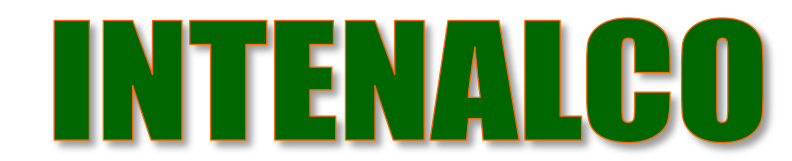

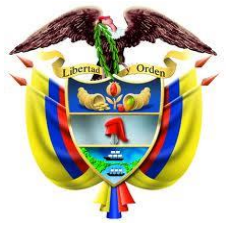

República de Colombia

# Registro de la cuenta proveedor

5. En la Sección "Anexar documentos" debe adjuntar los documentos anteriormente mencionados.
- SECOP II muestra una ventana emergente para cargar los documentos. Haga clic en "Buscar Documento".

|                             | and a second second sec                     |                                                                                                    |                                                       |                                                                                                    |
|-----------------------------|----------------------------------------------------------------------------------------------------|----------------------------------------------------------------------------------------------------|-------------------------------------------------------|----------------------------------------------------------------------------------------------------|
|                             | Contractinguist and Lines unlike several and theme                                                                                                    |                                                                                                    |                                                       |                                                                                                    |
|                             | The DE Los Autom De Tend                                                                                                    |                                                                                                    |                                                       |                                                                                                    |
|                             | and an are reader and and                                                                                                    |                                                                                                    |                                                       |                                                                                                    |
|                             | 84 100                                                                                                    |                                                                                                    |                                                       |                                                                                                    |
| THE OWNER OF TAXABLE PARTY. | a Ballet Provide                                                                                                    |                                                                                                    |                                                       |                                                                                                    |
|                             | and to the first of the second                                                                                                    |                                                                                                    |                                                       |                                                                                                    |
|                             |                                                                                                    |                                                                                                    |                                                       |                                                                                                    |
| CONTRACTOR                  |                                                                                                    |                                                                                                    |                                                       |                                                                                                    |
|                             | here a final final                     |                                                                                                    |                                                       |                                                                                                    |
|                             | Refer Landi                                                                                                    |                                                                                                    |                                                       |                                                                                                    |
|                             |                                                                                                    |                                                                                                    |                                                       |                                                                                                    |
| fires at                    |                                                                                                    |                                                                                                    |                                                       |                                                                                                    |
|                             | New Older                                                                                                    |                                                                                                    |                                                       |                                                                                                    |
|                             | Republication Tables                                                                                                    |                                                                                                    |                                                       |                                                                                                    |
|                             |                                                                                                    |                                                                                                    |                                                       |                                                                                                    |
|                             | Add (1998)                                                                                                    |                                                                                                    |                                                       |                                                                                                    |
|                             | Bara                                                                                                    |                                                                                                    |                                                       |                                                                                                    |
|                             | Notes                                                                                                    |                                                                                                    |                                                       |                                                                                                    |
|                             | - Martine -                                                                                                    |                                                                                                    |                                                       |                                                                                                    |
| Acres in                    |                                                                                                    |                                                                                                    |                                                       |                                                                                                    |
|                             | Torte s. Ada                                                                                                    |                                                                                                    |                                                       |                                                                                                    |
|                             | and a second second sec                     |                                                                                                    |                                                       |                                                                                                    |
| -                           |                                                                                                    |                                                                                                    |                                                       |                                                                                                    |
|                             | 14 autor                                                                                                    |                                                                                                    |                                                       |                                                                                                    |
|                             | 2-24                                                                                                    |                                                                                                    |                                                       |                                                                                                    |
|                             | Lawrence                                                                                                    |                                                                                                    |                                                       |                                                                                                    |
|                             | 1850                                                                                                    |                                                                                                    |                                                       |                                                                                                    |
| Travira                     |                                                                                                    |                                                                                                    |                                                       |                                                                                                    |
| information in such         | Andre Senat Annual Marce Science Service Stationards Annual Sciences                                                                                                    |                                                                                                    |                                                       |                                                                                                    |
|                             |                                                                                                    |                                                                                                    |                                                       |                                                                                                    |
| -                           |                                                                                                    |                                                                                                    |                                                       |                                                                                                    |
| -                           |                                                                                                    |                                                                                                    |                                                       |                                                                                                    |
|                             | 1000 ANO 1000                                                                                                    |                                                                                                    |                                                       |                                                                                                    |
|                             |                                                                                                    |                                                                                                    |                                                       |                                                                                                    |
|                             | Anexae documentos                                                                                                    |                                                                                                    |                                                       |                                                                                                    |
| 1                           |                                                                                                    | Franken del Gosarrento                                                                                                    | (Ex obligateda)                                       |                                                                                                    |
| 4                           | Amor documents                                                                                                    | Romien del Contenento<br>Fallo el descruente                                                                                                    | ,da sidipatein?<br>Ka                                 | line or incoments                                                                                              |
| 7                           | Amore d'accumentos<br>Escamentos<br>Date<br>Carthodo una los minadores de espectado ferminar y representento Demárgodo do la especia "Estamente Metricipar a                                                                                                    | Franken del desarrente<br>Falle el desarrente<br>Falle el desarrente                                                                            | (Da välipäväs?<br>Ko                                  | Ana ar Anamaka<br>Ana ar Anamaka                                                                               |
| 7                           | Among discutteness.                                                                                                    | Renfer del docarrento<br>Fallo d'alcorrento<br>Fallo d'alcorrento                                                                               | din skipstocki<br>ka<br>D                             | Ana ar daoanais<br>Ana ar daoanais                                                                             |
| 7                           | Annon d'acustiences<br>Annon d'acustiences<br>Dur<br>Dur<br>Dur<br>Non de relation de se antiel financies y systematical<br>Dur<br>Non de relation de se antiel financies y systematical<br>Dur de relation de se antiel financies y supersonation d'Annie performante<br>Proventing de relation de seguration d'Annie de seguration de services de la desta de relation de la defense out<br>proventing de relation de seguration de seguration de seguration de services de la desta de la desta de services de la desta de services de la desta de la desta de services de la desta de services de services de la desta de services de la desta de services de services | Restien del desarrente<br>Falls el desarrente<br>Falls el desarrente                                                                            | dia shipatashi<br>ka<br>D                             | Anaro desenado<br>Anaro desenado                                                                               |
| Ź                           | Among discuttences                                                                                                    | Funder del documento<br>Parto di documento<br>Parto di documento<br>Parto di documento                                                          | da objekolat<br>ka<br>S                               | Ana ar danamada<br>Ana ar danamada<br>Matar discentela                                                         |
| 7                           | Annone documentos                                                                                                    | Partice del Desarrer la<br>Parte di desarrer le<br>Parte di desarrer le<br>Parte di desarrer le                                                 | da akiyataki<br>ka<br>S                               | Anara Anarasia<br>Anara Anarasia<br>Anara Anarasia                                                             |
| 7                           | Among discustments and a second second secon                     | Funders del disconnecto<br>Parto di disconnecto<br>Parto di disconnecto<br>Parto di disconnecto<br>Parto di disconnecto<br>Parto di disconnecto | da objetetet<br>ka<br>B<br>S                          | Ana se dasamada<br>Ana se dasamada<br>Meta e dacamata<br>Meta e dacamata                                       |
| 7                           | Annon documentos                                                                                                    | Parties del desarroris<br>Parto di desarroris<br>Parto di desarroris<br>Parto di desarroris<br>Parto di desarroris                              | Contribution<br>No.<br>D<br>D<br>D<br>D<br>D          | Annue channeach<br>Deur s channeach<br>Mar a chunnach<br>Mar a chunnach                                        |
|                             | Among discustments and the second second sec                     | Funders del disconnecto<br>Pario di disconnecto<br>Pario di disconnecto<br>Pario di disconnecto<br>Pario di disconnecto<br>Pario di disconnecto | da obligateda?<br>Ka<br>B<br>S<br>D<br>S              | Ansa o desenado<br>Ansa o desenado<br>Meta a decento<br>Ana o texenado                                         |
| 4                           | Annone documentations in the second second s                     | Parties del Gonzensie<br>Partie d'annexes<br>Partie d'annexes<br>Partie d'annexes<br>Partie d'annexes<br>Partie d'annexes                       | clashipatolar<br>ka<br>S<br>S<br>S<br>S               | Anno Annowais<br>Brazo discontino<br>Mario discontino<br>Anno discontino<br>Anno discontino<br>Anno discontino |
|                             | Amount documents                                                                                                    | Persite de Deservation<br>Perla d'Asservation<br>Perla d'Asservation<br>Perla d'Asservation<br>Perla d'Asservation<br>Perla d'Asservation       | da aktysteda<br>ka<br>S<br>S<br>S<br>S                | Ansar dasamah<br>Ansar dasamah<br>Mata dasamah<br>Ansar basana                                                 |
|                             | Annone documentations of the second second s                     | Parties de l'assessie<br>Pale et desarrate<br>Pale et desarrate<br>Pale et desarrate<br>Pale et desarrate<br>Pale et desarrate                  | <mark>dis skipstels?</mark><br>ka<br>S<br>S<br>S<br>S | Anna Annanais<br>Anna Annanais<br>Anna Annanais<br>Anna Annanais                                               |
|                             | Amount documents                                                                                                    | Perceire de Decennente<br>Perles d'assemble<br>Perles d'assemble<br>Perles d'assemble<br>Perles d'assemble<br>Perles d'assemble                 | clashipatoda<br>ka<br>S<br>S<br>S<br>S                | Ansar dasamah<br>Ansar dasamah<br>Mata dasamah<br>Ansar dasamah                                                |
|                             | Annone documents of the second second                     | Parties de l'assessie<br>Partie d'assessie<br>Partie d'assessie<br>Partie d'assessie<br>Partie d'assessie<br>Partie d'assessie                  | clasidigateks?<br>Ka<br>S<br>S<br>S<br>S<br>S         |                                                                                                    |

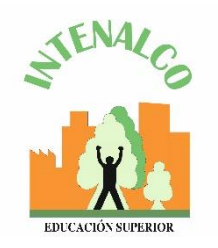

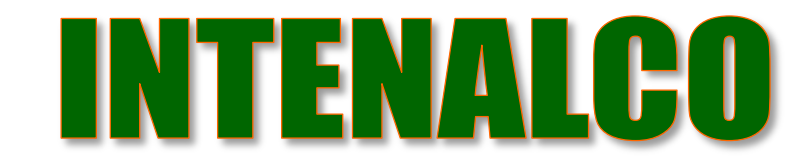

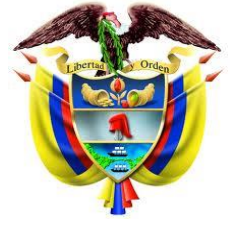

República de Colombia

### Registro de la cuenta proveedor

6. Seleccionar el documento que va a ingresar.

Todos los documentos se deben subir en formato PDF

|                                                                                 | AUTT                        |         |                    |         |
|---------------------------------------------------------------------------------|-----------------------------|---------|--------------------|---------|
| 🕣 🕘 + 🕇 🖡 🕨 D                                                                   | OCUMENTOS REGISTRO ~        | C 81    | iscar en DOCUMENTO | s reg 🔎 |
| Organizar • Nueva o                                                             | arpeta                      |         | (E) •              | . 0     |
| 🛓 Favoritos 🏠                                                                   | Nombre                      |         | Fecha de modifica  | Tipo    |
| la Descargas                                                                    | CERTIFICADO DE EXPERIENCIA  |         | 03/02/2017 5:29 p  | Documen |
| Escritorio                                                                      | ESTADOS FINANCIEROS A 31 DE | DICIEM  | 03/02/2017 5:29 p  | Documen |
| 💲 Sitios recientes                                                              | EXISTENCIA Y REPRESENTACIÓN | LEGAL   | 03/02/2017 5:29 p  | Documen |
|                                                                                 | INDICADORES DE CAPACIDAD FI | NANCIE. | 03/02/2017 5:29 p  | Documen |
| ConeDrive                                                                       | RUP                         |         | 03/02/2017 5:29 p  | Documen |
| Este equipo                                                                     |                             |         |                    |         |
| Desktop<br>Documentos<br>Downloads<br>Imágenes<br>Música                        | ¢                           |         | _                  |         |
| Desktop     Documentos     Downloads     Imágenes     Música     Wassa     Nomb | c<br>re: RUP                | ~       | Todos los archivos | ~       |

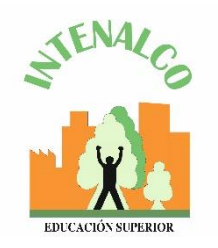

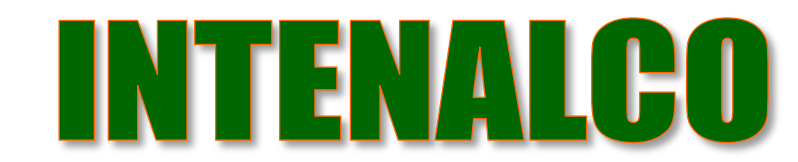

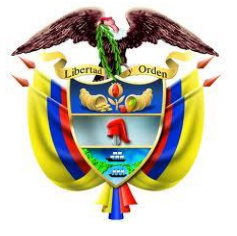

República de Colombia

# Registro de la cuenta proveedor

7. Ubique los documentos en su computador, haga clic en "Anexar" y "cerrar".

| https://marketplace-formacion.secop.gov.co/C01Mar                                                                                                    | ketplace/Documents/Document                  | tAltemateUpload/SingleInclude?storage – 🗖 🔜               |
|----------------------------------------------------------------------------------------------------|----------------------------------------------|-----------------------------------------------------------|
| Seguro   https://marketplace-formacion.secop.gov.co/0                                                                                                    | 01Marketplace/Documents/Docum                | mentAlternateUpload/SingleInclude?storageType=File8ccall. |
| ANEXAR DOCUMENTO                                                                                                    |                                              |                                                           |
| En caso de tener problemas con el proceso de casga, utilice la página                                                                                                    | atemativa                                    |                                                           |
| Pera anexar un documento puede hace<br>Buscar documento                                                                                                    | er clic en "Buscar documento" o arrastra     | ar y soltar el documento en esta página                   |
| Archivo                                                                                                    | Descripción                                  | Progreso                                                  |
| Experiencia - Provoedor.docx                                                                                                    | Experiencia - Proveedor.doox                 | DOCUMENTO ANERO                                           |
| Consulte la lista de lipos de archivos no aceptados en el SECOP<br>Biscontendisciones al ancoar un discunterilo<br>• Convertir los documentos a formalo POF.<br>• Comprimir el tamaño del documento (por ejemplo .5y).<br>• Cargar los documentos desde una ubicación locatizada en su compr<br>• Definir en los documentos del área de impresión.<br>• Prolegar documentos confidencialios atignando una contraseña. | utador, en caso contrarto el tiempo de carga | Anecar Certar                                             |

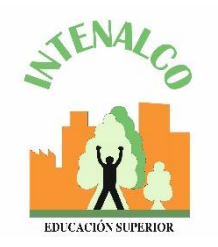

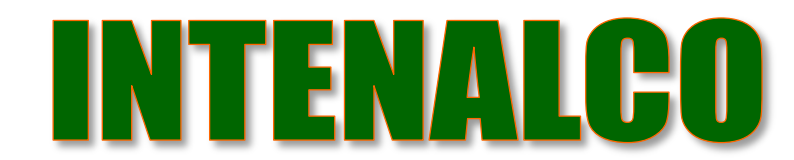

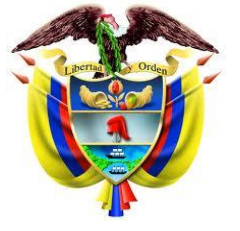

República de Colombia

## Registro de la cuenta proveedor

8. Cuando termine de adjuntar los documentos haga clic en finalizar

| Anexatr documentos                                                                                                    |                                                                           |                                            |                  |
|----------------------------------------------------------------------------------------------------|---------------------------------------------------------------------------|--------------------------------------------|------------------|
|                                                                                                    |                                                                           |                                            |                  |
| Docareerio                                                                                                    | Mandare del discursento                                                   | ¿Es obligation?                            |                  |
| RJ .                                                                                                    | Faita el documento                                                        | Ni                                         | Areaer documents |
| Centricado con los indicadores de capacidad finencieno y organizacional. Descalquela de la sección "Enteces de<br>interés para Provescorer" del SECOP 1. Si undel es pensora natural no competa a tever constitúidos, adjuite la<br>misma contánica que así como equiessente de los estados financienos. | Capacitad Nienciera y<br>organizacional -<br>Provendor docc               | 5                                          | Barar dournerto  |
| La lista de centrales que acrediter os experiencia con el encor público y/o privato. Descençue el formato con e<br>centrificado de la sociolin "Critaces de Intendo para Preventioner" en la pógina del SEDCP I.                                                                                         | Experience - Proventin dox                                                | 5/                                         | Karar documento  |
| Estados financianos sublisádos o 14 de distentino del alle ontrelos nasceles por el representante legal con indea.<br>O ustad es persona natural no obligada o lever cantabilidad, adjunte la constancia que encuentra en los<br>"Enlaces de interior para Proveedoran" del 50507 ().                    | Erinder Standards -<br>Proveeder deze                                     | 8                                          | Bartar documento |
| Identificación de las personne naturales.                                                                                                    | Certificado de exidencia y<br>representación legal -<br>Proneedores, doco | 5                                          | Farre documento  |
|                                                                                                    | Publisho An                                                               | Finalitar antii de accendo con <u>Terr</u> | Finalizar        |

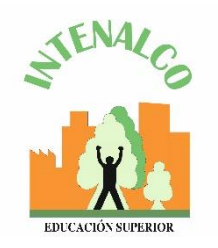

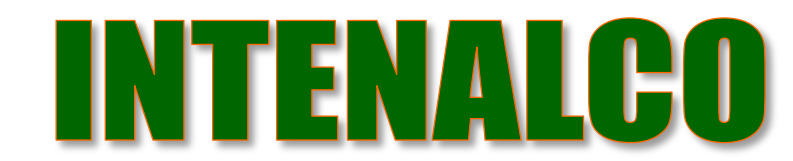

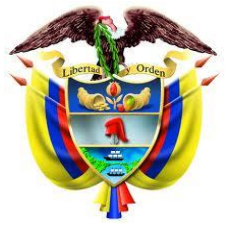

República de Colombia

## Registro de la cuenta proveedor

9. SECOP II le confirma la creación de la cuenta. "haga clic aquí para continuar". Con esto termina el registro de la cuenta.

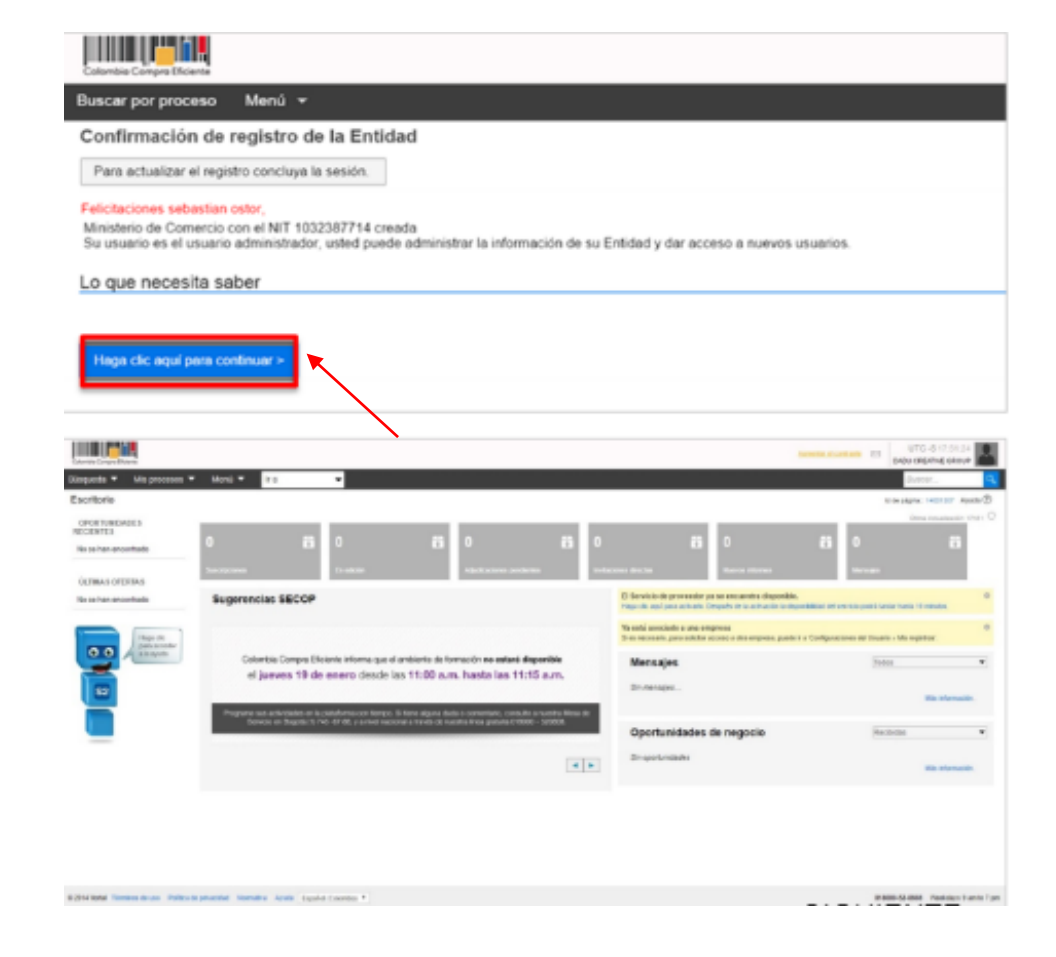

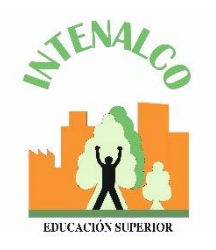

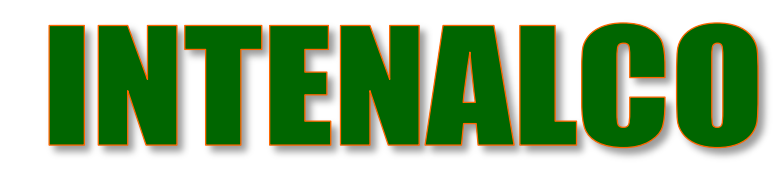

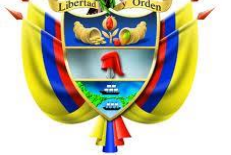

República de Colombia

#### Solicitud de acceso

- Después de registrarse como proveedor se debe solicitar acceso a la cuenta de la empresa donde trabaja.
- 2. Se ingresa a la tercera sección del formulario "crear o solicitar acceso a la entidad".
- 3. Ingresa el nombre de la empresa a la que quiere solicitar acceso
- Dar clic en "Solicitud de acceso" y por último "finalizar".

| the second second second second second second second second second second second second second second second se                                                                                                    |                                                                                                    |                                       | Acceste classifiere 🖬                    | UTC -6 14 55 55                                                            |
|----------------------------------------------------------------------------------------------------|----------------------------------------------------------------------------------------------------|---------------------------------------|------------------------------------------|----------------------------------------------------------------------------|
| queda 👻 Ma processa 👻 Menù '                                                                                                    | ina 💌                                                                                                    |                                       |                                          | Duncar .                                                                   |
| , Registrar usuario 🧹 2.                                                                                                    | confirmar Registro 🖌 🤱                                                                                                    | rear o solicitor acceso a una Entidad |                                          | itola página : tatilattik Ayuda 🛞                                          |
| VALIDAR SI MI ENTIDAD YA EX                                                                                                    | STE                                                                                                    |                                       |                                          |                                                                            |
|                                                                                                    |                                                                                                    |                                       |                                          |                                                                            |
| Number do la Cettada                                                                                                    |                                                                                                    |                                       |                                          |                                                                            |
| NT                                                                                                    |                                                                                                    |                                       |                                          |                                                                            |
|                                                                                                    | Talkar -                                                                                                    | Lastra                                |                                          |                                                                            |
| an sido encontradas en el s                                                                                                    | stema las siguientes Entida                                                                                                    | des:                                  |                                          |                                                                            |
| GRUPO EMPRE LARLAL Y C                                                                                                    | SUMINISTROS SAS                                                                                                    | 005                                   |                                          |                                                                            |
| Solution de acceso                                                                                                    |                                                                                                    |                                       |                                          |                                                                            |
| Han si                                                                                                    | do encontrada                                                                                                    | s en el sistema las si                | guientes Er                              | ntidades:                                                                  |
|                                                                                                    | COLOMBIA NIT: 9009                                                                                                    | SARIAL Y DE SUMINISTROS               | SAS                                      |                                                                            |
|                                                                                                    | - Dollaitud do posoca                                                                                                    |                                       |                                          |                                                                            |
|                                                                                                    | Solicitud de acceso                                                                                                    |                                       |                                          |                                                                            |
| Pasedors                                                                                                    | Solicitud de acceso                                                                                                    |                                       | Amote storing 🖨                          | UTC 614.55.53<br>PROVERSOR INC +                                           |
| Powedows                                                                                                    | Solicitud de acceso                                                                                                    |                                       | instantasi d                             | UTC -6 14.55.50<br>Mountains -<br>Burear.                                  |
| penta * Ma process * Merci<br>Registrar usuario ~ 2.                                                                                                    | Solicitud de acceso                                                                                                    | rvar o solicitar acceso a una Entidad | ionate stortstet 🖪                       | UTC 6 14.55.55<br>Réputrzodi No 4<br>Dance. 9<br>Cauper: Honoi Aven ()     |
| Powedows<br>pacto * Mis processor * Marci<br>Registrar usuario ~ 2.<br>VALIDAR SI MI ENTIDAD YA EX                                                                                                    | Solicitud de acceso                                                                                                    | rear o solicitar acceso a una Entidad | Ausentis standards 🛃                     | UTC -6 14 50 55<br>PROJECTOR INC +<br>Unince:                              |
| Registrar usuario 2<br>ALIDAR SI MI ENTIDAD YA EX<br>Das do ni totalati                                                                                                    | Solicitud de acceso<br>III                                                                                                    | rear o solicitar acceso a una Entidad | Ausentin minoritante 🛃                   | UTC 4 14 so so<br>Peoremotive -<br>lancer -<br>conserve Honore Ayun ()     |
| Powedows<br>parch * Mis processor * Merci<br>• Registrar usuario  2<br>validar Si Mi Entidad ya Ex-<br>Des de ne infonded<br>Barder de in Dinicel                                                                                                    | Solicitud de acceso<br>In a Solicitud de acceso<br>In a Solicitud de acces | rear o solicitar acceso a una Entidad | Ausentis minorismia 🛋                    | UTC 6 14 55 55<br>BOUTDOE NO +<br>UNCO: 1<br>UNCO: 1<br>TO A DOT NOT AND O |
| Registrar usuario 2<br>VALIDAR SI MI ENTIDAD YA EX<br>VALIDAR SI MI ENTIDAD YA EX<br>VALIDAR SI MI ENTIDAD YA EX<br>VALIDAR SI MI ENTIDAD YA EX<br>VALIDAR SI MI ENTIDAD YA EX                                                                                                    | Solicitud de acceso<br>Da<br>Solicitud de acceso<br>Da<br>Sonfirmar Registro () () ()<br>STE<br>COLOMBA<br>GRUPO EMPRESIPAL Y DE SURMATROS                                                                                                    | rear o solicitar acceso a una Entidad | Ausenta minorino e                       | UTC 6 14.50.53<br>BROATDOR NO +<br>Idence:<br>Realigne: Hance: Auch Ø      |
| Registrar usuario 2<br>Kalidar Si Mi Entidad ya Ex<br>Validar Si Mi Entidad ya Ex<br>Resistrar usuario 2<br>Kalidar Si Mi Entidad ya Ex<br>Resistrar usuario 2<br>Kalidar Si Mi Entidad ya Ex                                                                                                    | Solicitud de acceso<br>In a<br>confirmar Registro (1.4)<br>STE<br>COLOMBA<br>GRUPO EMPRESIPAL Y DE SURMASTROS<br>(MICH)                                                                                                    | rear o solicitar acceso a una Entidad | in and a second second                   | UTC -6 14.55.53<br>BROATTOOR NO +<br>Linnon-<br>Realignet: Hintox, Ayuth Ø |
| Posedors<br>genta * Mar processor * Merci<br>• Registrar usuario * 2<br>validar Si Mi ENTIDAD YA EX<br>Des de en traded :<br>Merciano de la Conded<br>Merciano<br>Merciano | Solicitud de acceso<br>In a<br>Confirmar Registro (1.4)<br>STE<br>COLOMEL<br>ORUPO EMPREMENTOS<br>STE<br>COLOMEL<br>STE<br>STE<br>COLOMEL<br>STE<br>STE<br>STE<br>STE<br>STE<br>STE<br>STE<br>STE                                                                                                    | rear o solicitar acceso a una Entidad | barrente strantene et                    | UTC -6 14 59 59<br>Moutroon so +<br>Lincor-<br>Toespor: Hintox Auch ()     |
| And And And And And And And And And And                                                                                                    | Solicitud de acceso<br>III                                                                                                    | rear o soficitar acceso a una Entidad | annantii säännän e                       | UIC 6 14 50 50<br>moutroo no +<br>lance: 3<br>testam: Henox Ayun Ø         |
|                                                                                                    | Solicitud de acceso<br>IIIIIIIIIIIIIIIIIIIIIIIIIIIIIIIIIIII                                                                                                    | rear o soficitar acceso a una Entidad | energia stransfere                       | UIC 6 14 50 50<br>moutroo no 4<br>lancer - C<br>telester: Henos Ayun ()    |
|                                                                                                    | Solicitud de acceso<br>Ina Ina Ina Ina Ina Ina Ina Ina Ina Ina                                                                                                    | rear o soficitar acceso a una Entidad | anna an an an an an an an an an an an an | UIC 6 14 50 0<br>noutroe no +<br>lance:<br>despen: Henry Ayun ()           |